To secure your child's seat placement for the 2021-2022 school year, please complete the re-enrollment survey (see instructions below) The entire process should take less than 10 minutes (Please have ready your Passports/ID's information):

1. You will receive an email (please check your junk email) from: [Hangzhou International School] 2021-2022 Re-enrollment Forms. Please click the link "Click Here"

2. You will grant access to your parent account page. Please, click the link "click here to enroll …"

| [Hangzhou International School] Re-enrolment Forms Yahoo/Buzón 🜟                                                                                                 | C Re-enrolment for: Academic Year ×         |
|----------------------------------------------------------------------------------------------------|---------------------------------------------|
| Hangzhou International School <noreply@openapply.cn> arx. 3 de mar a las 10:05 *</noreply@openapply.cn>                                                          | Please click here to enrol                  |
|                                                                                                    | Family Member                               |
|                                                                                                    | First Name Last Name                        |
| Dear. ,                                                                                                    | Gender Date of Birth<br>Female              |
| We look forward to welcoming back for the 2 Academic Year.<br>To confirm re-enrollment and update your family contact details, please complete the<br>form here: | Email Contact Number<br>@yahoo.com.mx +86 ' |
| Click Here Please email astubbs@his-china.org or call +(86-571) 8669-0045 if you have any                                                                        | Applicant Progress Add New Applicant        |
| questions or queries. Sincerely, Admissions Office at Hanozhou International School                                                                              | School - Aug 22, 2007                       |
| Andrea Stubbs                                                                                                    | C Enrolled - Aug 22, 2007                   |
| Hangzhou International School                                                                                                    | Upcoming Events                             |
| 78 Dongxin Street, Bin Jiang District                                                                                                    | There are no upcoming events                |
| Hangzhou, Zhejiang, 310053<br>Email: <u>astubbs@his-china.org</u>                                                                                                |                                             |
| Telephone: +(86-571) 8669-0045                                                                                                    |                                             |

3. Please, make your enrollment decision (yes - no - undecided-) and click on "save & next"

| Confirm Re-Enrolment                                                                                                    | 1. Make Re-enrolment decision |                                     | 2.                       | R             |
|----------------------------------------------------------------------------------------------------|-------------------------------|-------------------------------------|--------------------------|---------------|
| Organization State State | Enrolment Grade               | Would you like to enrol your child? |                          |               |
| Grade 11 > Grade 12                                                                                                    | Grade 12                      | V YES X NO                          | $\bigcirc$ Undecided     |               |
|                                                                                                    |                               |                                     | Cancel or Sav            | /e & Next     |
| © Hangzhou International School 2020<br>All rights reserved. Powered by OpenApply 沪ICP备17051                                                                                                    | 512号 🧶 沪公网安备 310106           | OpenApply E<br>02002722号            | ilog   Admin Panel   Coi | ntact Support |

## \*If you need assistance with this process, please email: admissions@his-china.org

4. Check that all information is correct in the Re-Enrollment Form (it should not take you more than 5 minutes), actualize if necessary: Student Passport/ID number, Parents or Legal Guardians Information, Emergency Contact Information):

| 1. Parent/Guardian Details  | Contact Details                                                                                   | Student Information                                                                                 |
|-----------------------------|---------------------------------------------------------------------------------------------------|----------------------------------------------------------------------------------------------------|
| First Name *                | <ul> <li>Please ensure that your family contact details are uptodate and<br/>accurate.</li> </ul> | First Name *                                                                                        |
| Family Name *               | Mobile *                                                                                          | Family Name *                                                                                       |
| Birth Date *                | China Tel *                                                                                       | Grade Level for Next Year <b>*</b>                                                                  |
| 14                          | ★ +86 156 1  732                                                                                  | ×                                                                                                   |
| Relationship to Applicant * | Street Address 1 *                                                                                | <ul> <li>As determined by HIS age grade guidelines or previous school<br/>documentation.</li> </ul> |
| Mother                      | 78 Dongxin Street, Bin Jiang District, Hangzhou                                                   | Passport No. *                                                                                      |
| Gender *                    | City *                                                                                            |                                                                                                    |

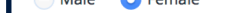

angenoa

5. Once all the information is correct, click the tab at the bottom of the page. You will get a notice on the top of the page that confirms de re-enrollment:

6. You will get as well a confirmation by email (check your junk email, please)

| Thank you for confirming your re-enroln     | nent status.                           | ×                 | [Hangzhou Interna         | ational School]                                                                                                    | Re-enrolment Confirmation                                                                                                    | Yahoo/Buzón 🜟                 |
|---------------------------------------------|----------------------------------------|-------------------|---------------------------|----------------------------------------------------------------------------------------------------|----------------------------------------------------------------------------------------------------|-------------------------------|
| Family Member                               | Last Name                              | ∠                 | • Hangzhou Inter<br>Para: | rnational School ⊲noreply@oper<br>@yahoo.com.mx                                                                      | napply.cn>                                                                                                    | 📇 mar. 3 de mar a las 10:11 🖈 |
| Gender<br>Female<br>Email<br>I@yahoo.com.mx | Date of Birth<br>Contact Number<br>+86 |                   |                           | Dear /<br>Thank you for confirming<br>Your contact details have be<br>Please email <u>astubbs@his-cl</u><br>queries. | re-enrollment for the Academic Year.<br>en updated as of March 03,<br>hina.org or call +(86-571) 8669-0045 if you have any ques | tions or                      |
| Applicant Progress                          |                                        | Add New Applicant |                           | Admissions Office at Hangzh<br>Andrea Stubbs                                                                         | nou International School                                                                                                    |                               |